## **Import Source Audio**

Notice: A project should already exist. The computer must be connected to Internet for this process.

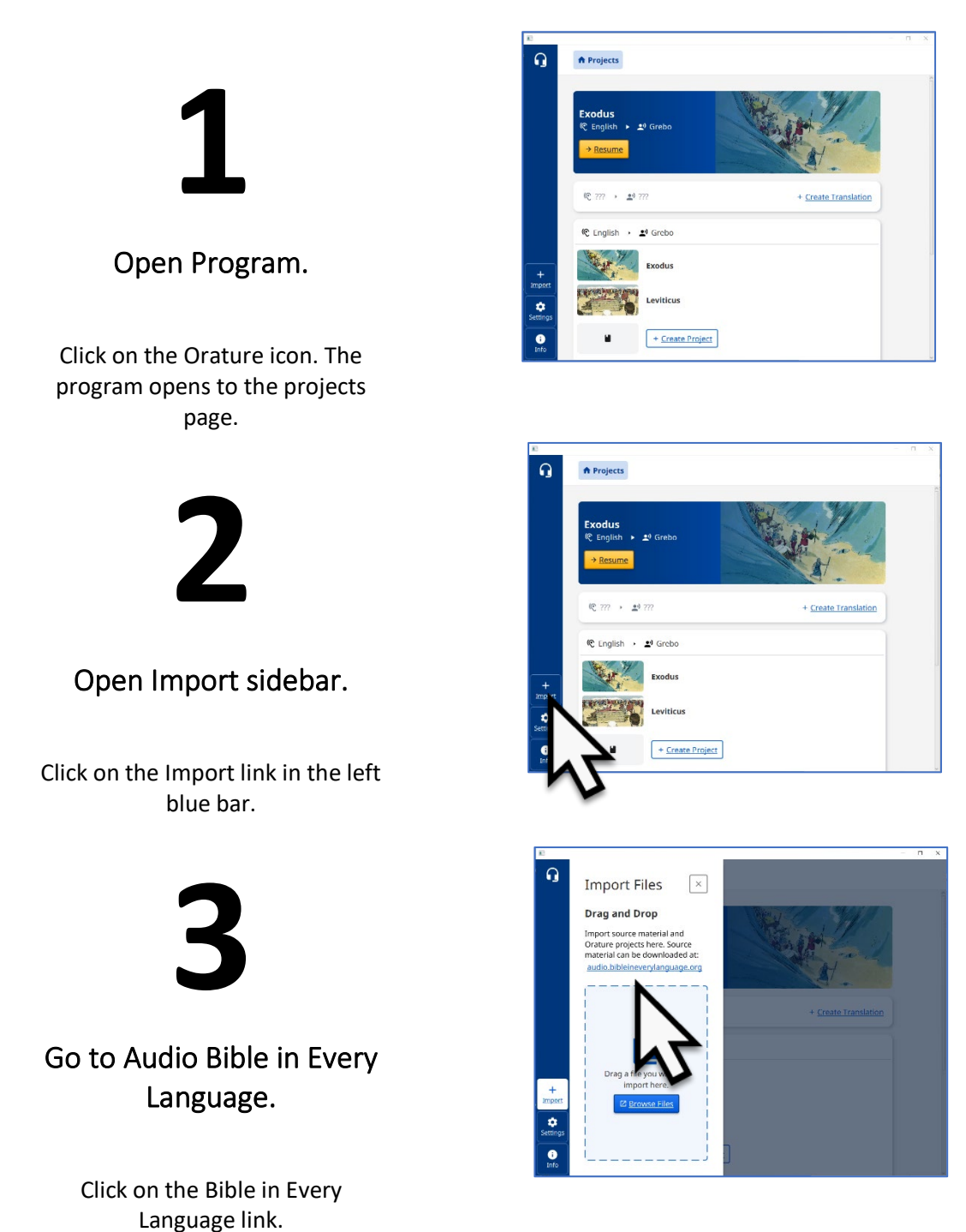

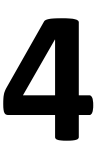

## Select source language.

**NOTE**: Select the same language as the source language of the translation pair.

Click on the source language card.

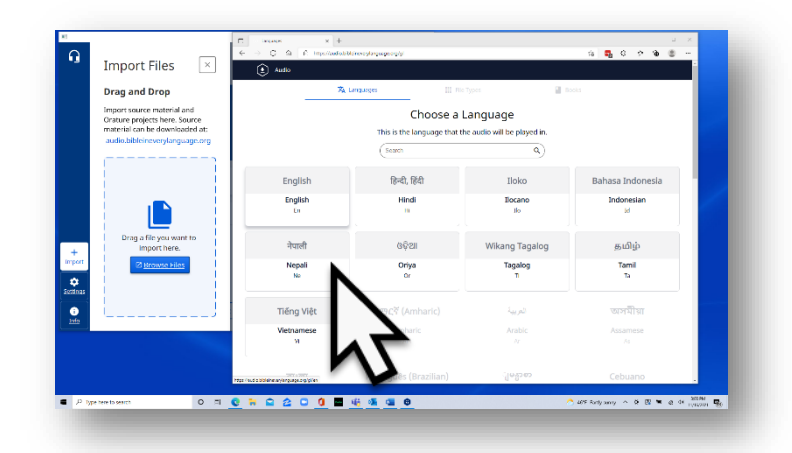

5

Choose a File Type.

Click on the Orature card.

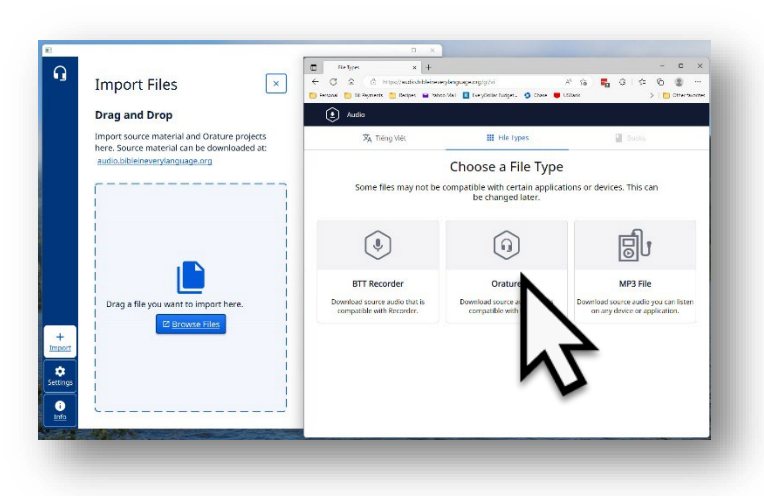

6

Select book.

Click on the book card to choose the book.

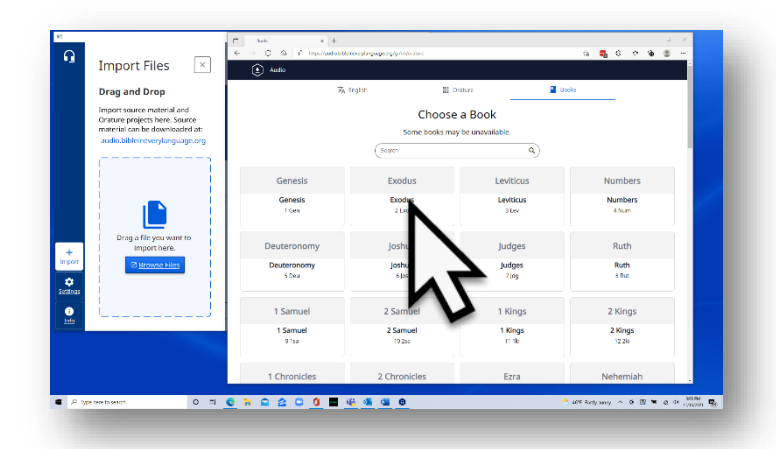

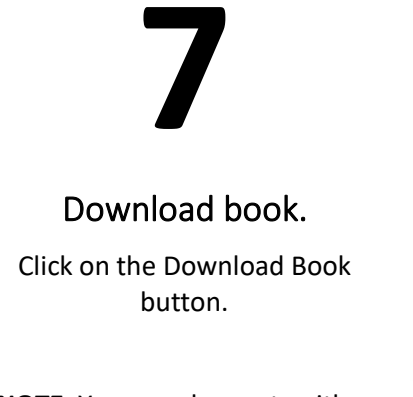

**NOTE**: You can choose to either download he entire book or each chapter separately.

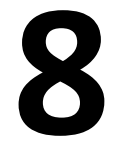

Find file.

Open the File Manager and navigate to the Downloads folder.

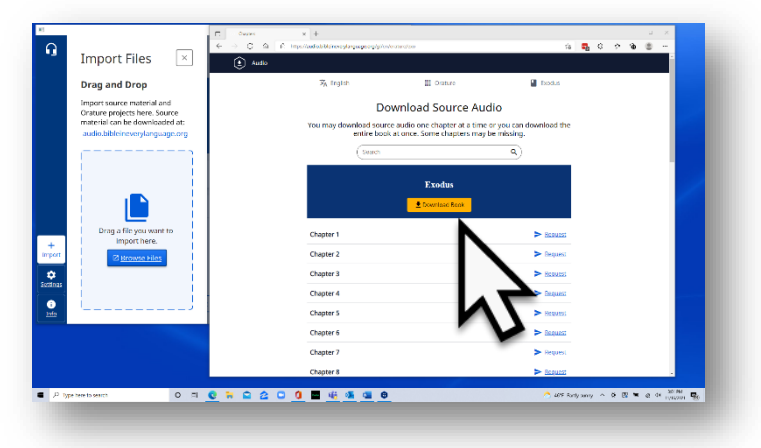

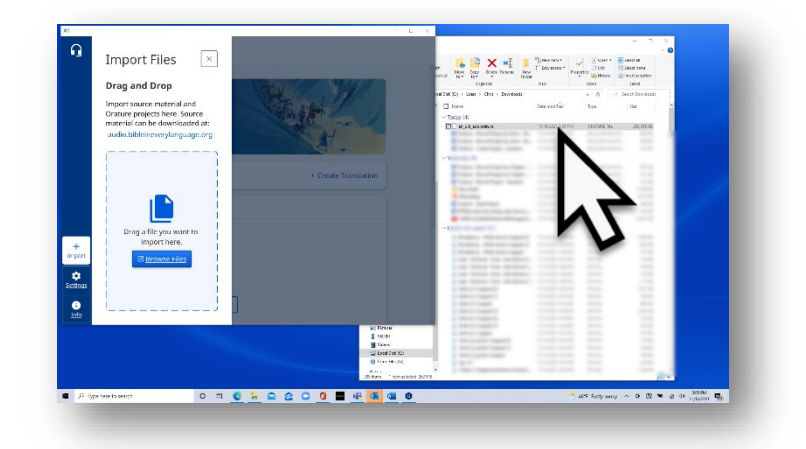

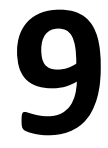

Drag file to Orature.

Look for a file with the .orature extension.

Left-click-hold the downloaded file and drag to the box in Orature program.

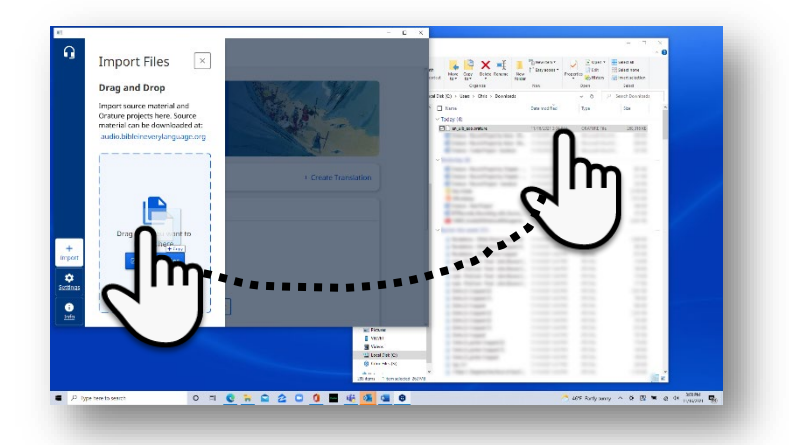

## 10

Wait for import.

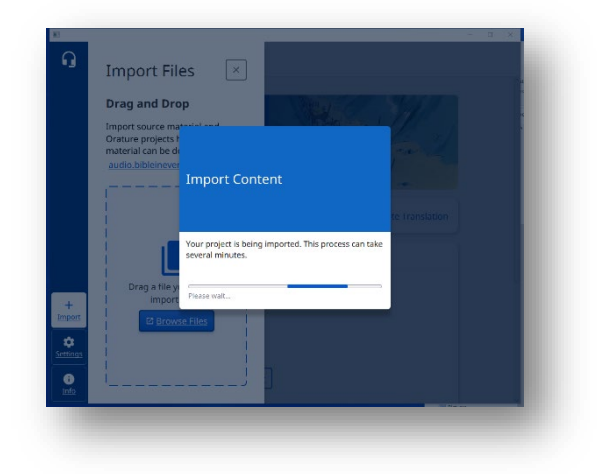

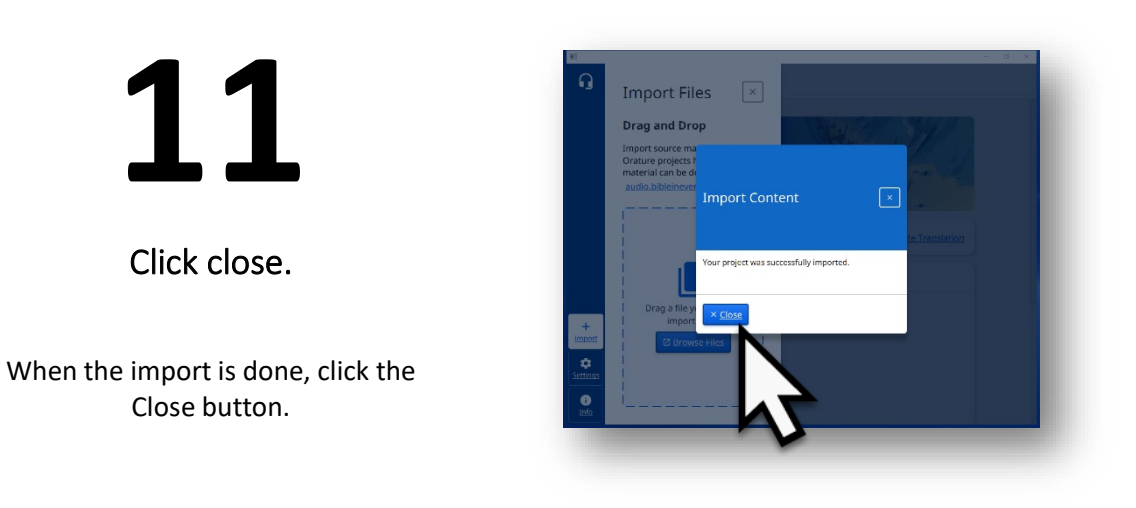

12

Close the Import sidebar.

Click the 'X' to close the sidebar.

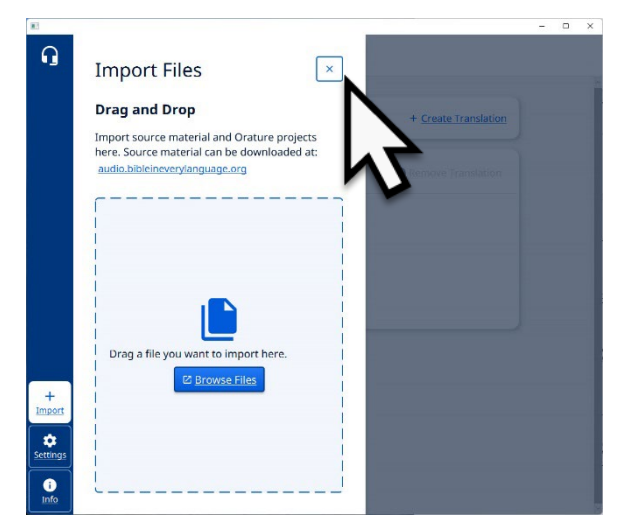

Source audio is available for the book, or chapter, that was imported.